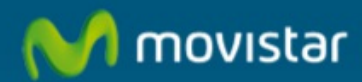

## Como Instalar Kaspersky (Pack-Antivirus-Firewall) desde URL

## Como Instalar Kaspersky (Pack-Antivirus-Firewall) desde URL

Desde el navegador web accedemos a **Pack de Seguridad PC Movistar** (https://seguridadyfiltrado.movistar.es/public/package/setup.html ).

## Consola de Seguridad

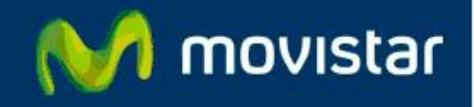

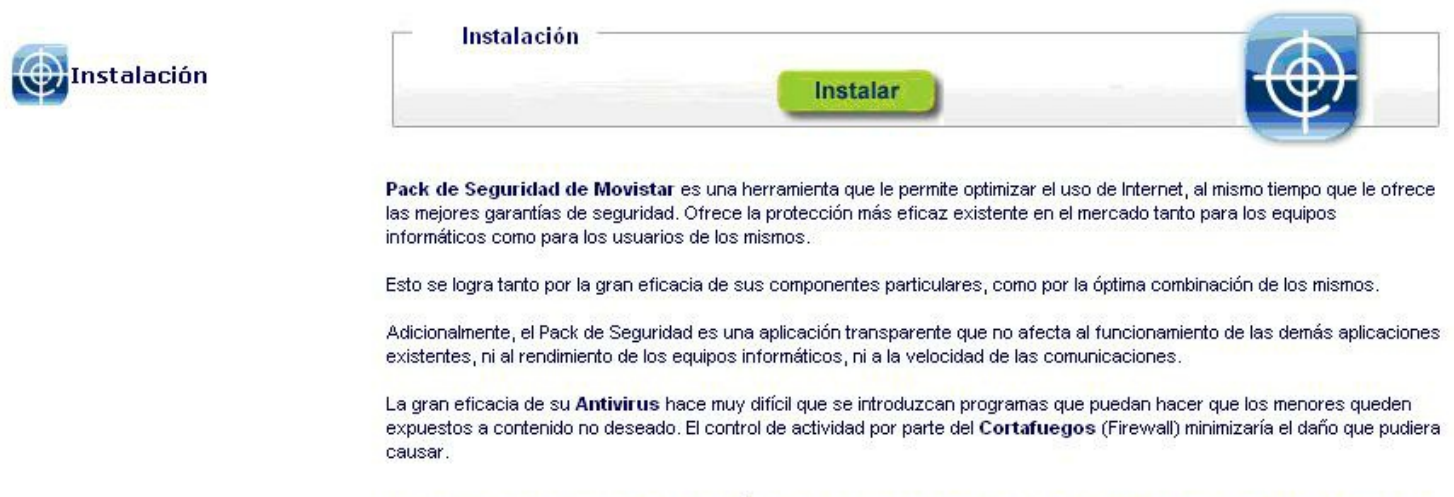

## La mejor protección para Internet siempre actualizada

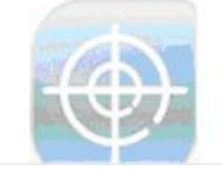

Pulsamos en "Instalar". A continuación comienza la instalación.

La instalación se realiza en dos partes. Primero se realiza una preinstalación y después comenzará la instalación.

En primer lugar nos pide si deseamos ejecutar o guardar el preinstalador:

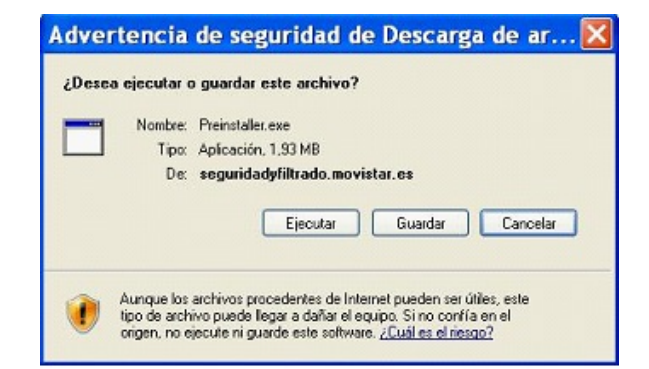

Pulsamos "Ejecutar". Comienza el proceso de Preinstalación.

| 19% de Preinstaller.exe de seguri 🔳 🗆 🔀                      |                                                                              |  |  |
|--------------------------------------------------------------|------------------------------------------------------------------------------|--|--|
| Constaller eve de serv                                       | >                                                                            |  |  |
| (                                                            | and adjunt add. movistal.es                                                  |  |  |
| Tiempo estimado:<br>Descargar en:<br>Velocidad de transferer | 1 min 56 s (119 KB de 1,93 MB copiados)<br>Carpeta temporal<br>ia: 16,0 KB/s |  |  |
| Cerrar el diálogo al o                                       | completar la descarga                                                        |  |  |
|                                                              | Abrir Abrir carpeta Cancelar                                                 |  |  |

A continuación nos pregunta si lo queremos ejecutar.

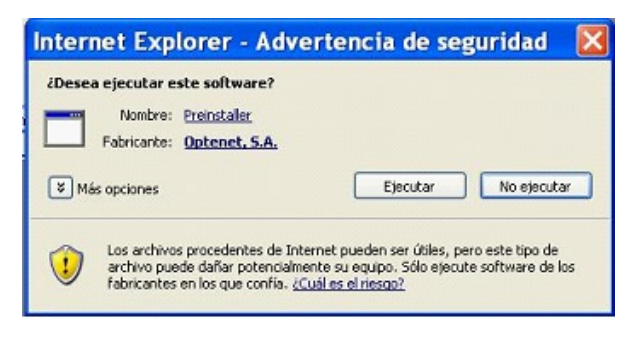

Pulsamos "Ejecutar".

Durante el proceso, se van mostrando pantallas con el estado de la instalación

| Consola de Seguridad Setup                                                                   |
|----------------------------------------------------------------------------------------------|
| Estado de la instalación                                                                     |
| El programa de instalación Consola de Seguridad está realizando las operaciones solicitadas. |
|                                                                                              |
| Tiempo restante estimado:                                                                    |
| Velocidad de transferencia:                                                                  |
| InstalShield                                                                                 |
| Cancelar                                                                                     |
|                                                                                              |
| Consola de Seguridad Setup                                                                   |
| Estado de la instalación                                                                     |
| El programa de instalación Consola de Seguridad está realizando las operaciones solicitadas. |
|                                                                                              |
| Descargando instalador adecuado a su Sistema Operativo                                       |
| C:\\csac\CDNFIG~1\Temp\Consola_de_Seguridad_Telefonica.exe                                   |
|                                                                                              |
| Tiempo restante estimado:                                                                    |
| Velocidad de transferencia:                                                                  |
| InstalShield -                                                                               |
| Cancelar                                                                                     |

Una vez finalizada, nos aparece la siguiente pantalla:

| InstallShield Wizard completo<br>Descarga completada.                             |
|-----------------------------------------------------------------------------------|
| Pulse Finalizar para completar la preinstalación y lanzar el<br>nuevo instalador. |
| < Alrás <b>Finaliza</b> Cancelar                                                  |

Pulsamos "Finalizar". Con ello se completara la preinstalación y se lanzara el nuevo instalador.

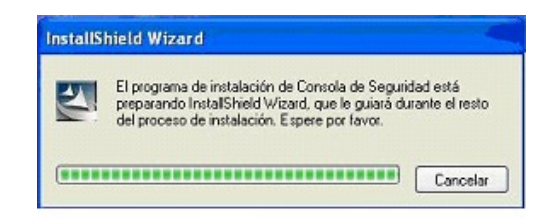

A continuación comenzara la instalación:

| Consola de Seguridad Setup                                                                   | × |
|----------------------------------------------------------------------------------------------|---|
| Estado de la instalación                                                                     |   |
| El programa de instalación Consola de Seguridad está realizando las operaciones solicitadas. |   |
| Instalando                                                                                   |   |
| C:\\tmpInstal\bin\0_kaspersky_8\premote.dll                                                  |   |
|                                                                                              |   |
|                                                                                              |   |
|                                                                                              |   |
|                                                                                              |   |
| Instal/Shield                                                                                |   |
| Cancelar                                                                                     |   |

| onsola de Seguridad Setup                                                                                                |                                              |
|----------------------------------------------------------------------------------------------------|----------------------------------------------|
| Estado de la instalación                                                                                                 |                                              |
| El programa de instalación Consola de Seguridad                                                                          | está realizando las operaciones solicitadas. |
| Instalando                                                                                                    |                                              |
|                                                                                                    | ••                                           |
|                                                                                                    |                                              |
|                                                                                                    |                                              |
| stalShield                                                                                                    |                                              |
|                                                                                                    | Canadar                                      |
|                                                                                                    | Cancela                                      |
|                                                                                                    | Cancea                                       |
| onsola de Seguridad Setun                                                                                                | Cancela                                      |
| onsola de Seguridad Setup<br>Estado de la instalación                                                                    |                                              |
| o <mark>nsola de Seguridad Setup</mark><br>Estado de la instalación<br>El programa de instalación Consola de Seguridad   | está realizando las operaciones solicitadas. |
| o <mark>nsola de Seguridad Setup</mark><br>Estado de la instalación<br>El programa de instalación Consola de Seguridad   | está realizando las operaciones solicitadas. |
| o <mark>nsola de Seguridad Setup</mark><br>Estado de la instalación<br>El programa de instalación Consola de Seguridad   | está realizando las operaciones solicitadas. |
| onsola de Seguridad Setup<br>Estado de la instalación<br>El programa de instalación Consola de Seguridad                 | está realizando las operaciones solicitadas. |
| o <mark>nsola de Seguridad Setup</mark><br>Estado de la instalación<br>El programa de instalación Consola de Seguridad i | está realizando las operaciones solicitadas. |
| onsola de Seguridad Setup<br>Estado de la instalación<br>El programa de instalación Consola de Seguridad                 | está realizando las operaciones solicitadas. |
| onsola de Seguridad Setup<br>Estado de la instalación<br>El programa de instalación Consola de Seguridad                 | está realizando las operaciones solicitadas. |
| onsola de Seguridad Setup<br>Estado de la instalación<br>El programa de instalación Consola de Seguridad                 | está realizando las operaciones solicitadas. |
| onsola de Seguridad Setup<br>Estado de la instalación<br>El programa de instalación Consola de Seguridad :               | está realizando las operaciones solicitadas. |
| onsola de Seguridad Setup<br>Estado de la instalación<br>El programa de instalación Consola de Seguridad                 | está realizando las operaciones solicitadas. |

Durante la instalación, nos preguntará en qué carpeta queremos instalar el programa. Se recomienda no modificarlo. Pulsamos "Siguiente" y continúa la instalación.

| Seleccione la carpeta donde se instalará el pr                                                   | ograma.                                            |                                      |
|--------------------------------------------------------------------------------------------------|----------------------------------------------------|--------------------------------------|
| Para instalar Consola de Seguridad en la carp<br>Instalar en una carpeta diferente, pulse en "Es | eta de abajo pulse "Sig<br>kaminar" y seleccione o | uiente". Si quisiera<br>Ira carpeta. |
|                                                                                                  |                                                    | •                                    |
|                                                                                                  |                                                    |                                      |
|                                                                                                  |                                                    |                                      |
|                                                                                                  |                                                    |                                      |
|                                                                                                  |                                                    |                                      |
| Carpeta de destino                                                                               |                                                    |                                      |
| Carpeta de destino<br>C:\\Telefonica\Consola de Seguiidad                                        |                                                    | Examinar                             |

Durante el proceso, se van mostrando pantallas con el estado de la instalación:

| Consola de Seguridad Setup                           | ×                                         |
|------------------------------------------------------|-------------------------------------------|
| Estado de la instalación                             | A A                                       |
| El programa de instalación Consola de Seguidad esta  | i realizando las operaciones solicitadas. |
| C:\\Telefonica\Consola de Seguridad\bin\sporder.     | DII                                       |
|                                                      |                                           |
| Instal/Shield                                        |                                           |
|                                                      | Cancelar                                  |
|                                                      |                                           |
| Consola de Seguridad Setup                           |                                           |
| Estado de la instalación                             | A A                                       |
| El programa de instalación Consola de Seguridad está | realizando las operaciones solicitadas.   |
|                                                      |                                           |
|                                                      |                                           |
| InstalShield -                                       | Cancelar                                  |

A continuación nos solicita introducir la licencia:

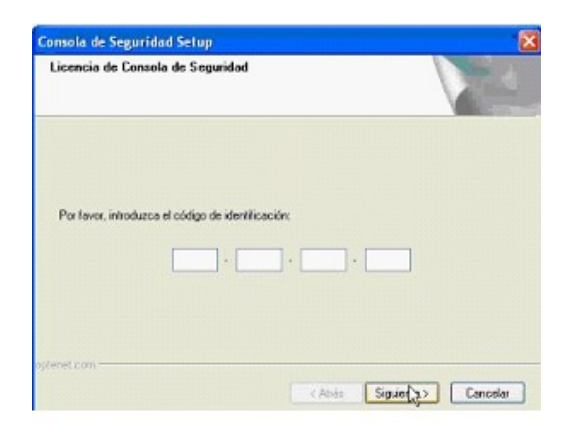

La licencia la hemos obtenido tras completar la provisión (MA provisión Antivirus Promoción Karpeski COL). Una vez introducida, pulsamos "Siguiente".

Una vez finalizada la instalación, nos aparecerá el siguiente mensaje:

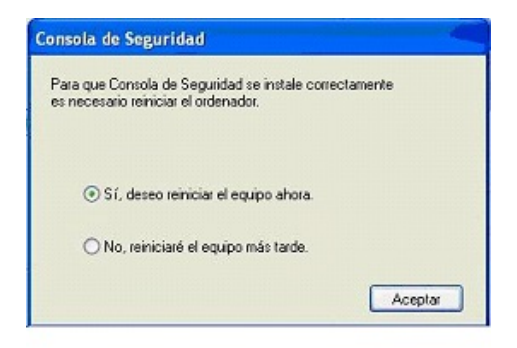

Marcamos la opción "**Si, deseo reiniciar el equipo ahora**", y pulsamos "**Aceptar**". Una vez finalizada la instalación y debido a los procesos internos de actualización, se puede apreciar durante aproximadamente una hora una mayor lentitud y/o peor rendimiento en la ejecución de aplicaciones en el PC. Este comportamiento es totalmente normal. Durante este tiempo el icono puede estar en azul o rojo y pedir reiniciar en varias ocasiones.

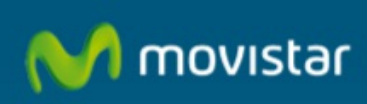